## **Customer Portal HowTo**

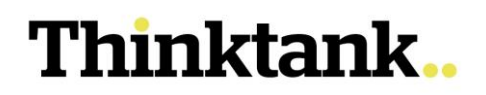

### **REQUEST A REDRAW**

If you have a Redraw facility on your loan and have made additional payments (above your repayments owed), then you will see Redraw Amount Available appear in the Loan Summary on the Portal. Some accounts will not have Redraw facility and this will not appear onscreen.

| Thinktank | Home My Request Docu       | ments Notifications | Contact Us                | Search           | ۹ |
|-----------|----------------------------|---------------------|---------------------------|------------------|---|
|           | Wel                        | come to Thinkta     | ink Customer Porta        | l!               |   |
|           | Total Loan A<br>\$4,123,00 | Amount<br>D0.00     | Principal Re<br>\$3,738,7 | maining<br>70.59 |   |
|           |                            | LOAN:               | Ritting                   | LOAN:            |   |
|           | Interest Rate              | 7.4%                | Interest Rate             | 5.94%            |   |
|           | Original Loan Amount       | \$1,429,000.00      | Original Loan Amount      | \$200,000.00     |   |
|           | Loan Balance               | \$1,386,241.\$5     | Loan Balance              | \$200,000.00     |   |
|           | Overdue Amount             | \$0.00              | Overdue Amount            | \$0.00           |   |
|           | Principal Remaining        | \$1,386,241.35      | Principal Remaining       | \$200,000.00     |   |
|           | Next Payment Date          | 21/08/2022          | Next Payment Date         | 04/09/2022       |   |
|           |                            |                     | Redraw Amount Available   | \$160,042.00     |   |
|           | SELECT                     |                     | SELEC                     | •                |   |

For loan where Any (one) Individual Can Sign, for amounts up to \$5,000, a Request Redraw button will be visible on the **Redraw** screen which the Customer can use to Request an amount for automatic processing in the system.

| Thinktank Home My Reque              | st Documents Notifications          | More 🗸         | Search Q | 0 |
|--------------------------------------|-------------------------------------|----------------|----------|---|
| Loan Details Redraw Transactions Sta | tements Requests Payment Details    |                |          |   |
| $\langle \rangle$                    | REQUEST REDRAW                      | LOAN: 151357   |          |   |
|                                      | Redraw Amount Available             | \$160,042.00   |          |   |
|                                      | Loan Balance                        | \$39,958.00    |          |   |
|                                      | Available Weekly                    | \$15,000.00    |          |   |
| $\langle \rangle$                    | Available Today                     | \$5,000.00     |          |   |
|                                      | REDRAW AMOUNT<br>Please type amount | Request Redraw |          |   |
|                                      |                                     |                |          |   |
|                                      |                                     |                |          |   |

For loans where All Individuals Must Sign, or for amounts of \$5,001 or more, the Customer will be advised to go to the **Requests** screen.

| IIIIKTAIK norme my request Documents Notifications                                                                                              | More V Search Q                                                                |
|----------------------------------------------------------------------------------------------------|--------------------------------------------------------------------------------|
| an Details Redraw Transactions Statements Requests Payment Details                                                                              |                                                                                |
| REQUEST REDRAW                                                                                                    | LOAN: 151357                                                                   |
| Redraw Amo <mark>u</mark> nt Available                                                                                                    | \$160,042.00                                                                   |
| Loan Balance                                                                                                    | \$39,956.00                                                                    |
| Available Weekly                                                                                                    | \$15,000.00                                                                    |
| Available Today                                                                                                    | \$5,000.00                                                                     |
| The redraw amount of \$10,000 exceeds your da<br>create a new case request under Requests tab (<br>Subcategory> Redraw) for processing your rer | ily redraw limit by \$5,000. Please<br>( Category>Customer Service &<br>quest. |
| REDRAW AMOUNT                                                                                                    |                                                                                |
| \$10,000.00                                                                                                    | Request Redraw                                                                 |

Request a redraw – Version 2.0

### **Customer Portal HowTo**

# Thinktank..

### Redraw Request for up to \$5,000 using the Redraw button

1. If the amount you wish to Request is no less than \$500 and more than \$5000 (including transaction fees\*), click on the Redraw button.

| Thinktank Home My Reque                     | est Documents Notifications                                           | More 🗸                                      | Search | ۹ ( | 9 |
|---------------------------------------------|-----------------------------------------------------------------------|---------------------------------------------|--------|-----|---|
| Loan Details <b>Redraw</b> Transactions Sta | atements Requests Payment Details                                     |                                             |        |     |   |
|                                             | REQUEST REDRAW                                                        | LOAN: 151357                                |        |     |   |
|                                             | Redraw Amount Available                                               | \$160,042.00                                |        |     |   |
|                                             | Loan Balance                                                          | \$39,958.00                                 |        |     |   |
|                                             | Available Weekly                                                      | \$15,000.00                                 |        |     |   |
|                                             | Available Today                                                       | \$5,000.00                                  |        |     |   |
|                                             | REDRAW AMOUNT:\$5000 For security purposes a text message with a 6-di | git verification code has been sent to your |        |     |   |
|                                             | nominated mobil                                                       | e number.<br>aw Request can be completed.   |        |     |   |
|                                             | Verification code Please enter code Verify                            |                                             |        |     |   |
|                                             | Verification code expires in 5 minutes, click to resend               | the Verification Code.                      |        |     |   |
|                                             |                                                                       |                                             |        |     |   |

2. Enter the verification number sent to your mobile and click Verify

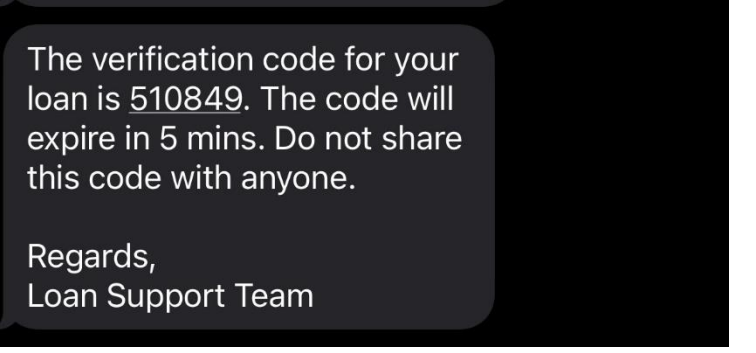

3. When successful, you will see a confirmation message.

| Thinktank. Home My Requ                    | est Documents Notifications More                                                       | Search Q                  | 0 |
|--------------------------------------------|----------------------------------------------------------------------------------------|---------------------------|---|
| Loan Details <b>Redraw</b> Transactions St | atements Requests Payment Details                                                      |                           |   |
|                                            | REQUEST REDRAW                                                                         | LOAN: 151357              |   |
|                                            | Redraw Amount Available                                                                | \$160,042.00              |   |
|                                            | Loan Balance                                                                           | \$39,958.00               |   |
|                                            | Available Weekly                                                                       | \$15,000.00               |   |
|                                            | Available Today                                                                        | \$5,000.00                |   |
|                                            | Successfully validated the 6 digit code. Your Redraw processed within 2 business days. | equest for \$5000 will be |   |
|                                            | REDRAW AMOUNT:\$5000                                                                   |                           |   |

The amount will be deposited to the borrower's loan account, less any Redraw Fees that may be applicable.

If you are unsuccessful or need to redraw additional funds, please submit a Request.

## **Customer Portal HowTo**

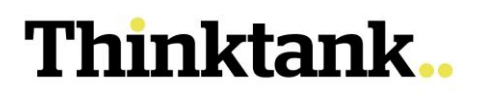

#### Redraw Request Form for over \$5000 and multiple signatures

For loans where All Individuals Must Sign, or Redraws over \$5000, a form must be completed.

- 1. When you are in loan, click on the Requests tab.
- 2. Click Create Case in line with the "Redraw Request".

| Loan Details Rec | draw Transactions    | Statements R    | equests Payment | Details            |             |          |                |                       |
|------------------|----------------------|-----------------|-----------------|--------------------|-------------|----------|----------------|-----------------------|
| Create Case      |                      |                 |                 |                    |             |          |                |                       |
| Case Number 🗸 🗸  | Relationship<br>Name | Loan Number 🗸 🗸 | Category V      | Sub Category 🗸 🗸 🗸 | Subject 🗸 🗸 | Status V | Created Date V | Request V<br>Comments |
| 00008558         |                      |                 |                 |                    |             |          | 11/11/2022     |                       |
|                  |                      |                 |                 |                    |             |          |                |                       |

3. An online form will appear for you to complete. Select **Customer Service** and **Redraw** (when you select a request inside the loan the loan number will be automatically applied)

| Thinktank                     | Home N                   | ly Request   | Documents    | Notifications | More 🗸           |              | Search         | ۹ و         |
|-------------------------------|--------------------------|--------------|--------------|---------------|------------------|--------------|----------------|-------------|
| Loan Details Red              | Iraw Transaction         | s Statements | Requests Pa  | yment Details |                  |              |                |             |
| *Category<br>Customer Service |                          |              |              |               |                  |              |                | \$          |
| Sub Category                  | _                        |              |              |               |                  |              |                |             |
| Redraw<br>Loan Number: 15135  | 7                        |              |              |               |                  |              |                | ÷           |
| Relationship:                 |                          | L            | oan number a | nd your login | name are automat | ically added |                |             |
| * Subject                     |                          |              |              |               |                  |              |                |             |
| Redraw for \$15,00            | 0 required               |              |              |               |                  |              |                |             |
| Please assist with            | a redraw for \$15,000 fr | om my loan   |              |               |                  |              |                | 1           |
|                               |                          |              |              |               |                  |              |                | Next        |
|                               |                          |              |              |               |                  |              |                |             |
| Case Number 🗸                 | Relationship V           | Loan Number  | ✓ Category   | ✓ Sub Catego  | ry 🗸 Subject     | ✓ Status     | ✓ Created Date | ✓ Request ✓ |
|                               | 1                        |              |              |               |                  |              |                | Comments    |

4. When you click Next, you will see a confirmation message

| hinktank         | Home N               | /ly Request   | Documents | Notification  | ns More 🗸    |          | [      | Search         |                      | ۹ 8   |
|------------------|----------------------|---------------|-----------|---------------|--------------|----------|--------|----------------|----------------------|-------|
| Loan Details Red | raw Transaction      | s Statements  | Requests  | Payment Detai | ls           |          |        |                |                      |       |
| Case 00008       | 620 created          | successfull   | yl        |               |              |          |        |                |                      |       |
|                  |                      |               |           |               |              |          |        |                |                      |       |
|                  |                      |               |           |               |              |          |        |                |                      | Close |
| Case Number 🗸 🗸  | Relationship<br>Name | / Loan Number | ✓ Catego  | ry ∨ sut      | Category V S | ubject V | Status | ✓ Created Date | V Request<br>Comment | Close |

5. A Loan Support team member will be in touch to supply you with the Redraw Request Form to completed, signed and returned by email.